熊本県電子申請サービス 【申請者操作マニュアル】

- 1.手続申込欄で必要に応じて条件を設定して手続きを検索し、届出を行う手続き名をクリックしてください。
  - ※今回の手続き:検索キーワードに「麻薬年間届」を入力し、〔絞り込みで検 索する〕をクリック。

|                                                  | 手続き               | き申込          |                                                                                                    |
|--------------------------------------------------|-------------------|--------------|----------------------------------------------------------------------------------------------------|
| <b>Q</b> 手続き選択をする                                | メールアドレスの確認        | 内容を入力する      | < 申し込みをする                                                                                                    |
| 検索項目を入力                                          | 1 (選択) して、手続きを検索し | てください。       |                                                                                                    |
| 検索キーワード                                          | 麻薬年間届             |              |                                                                                                    |
| カテゴリー選択                                          |                   | $\sim$       |                                                                                                    |
| 利用者選択                                            | 個人が利用できる手続き       | 〕法人が利用できる手続き |                                                                                                    |
|                                                  | 絞り込みで             | で検索する >)     |                                                                                                    |
|                                                  | (分類別で探す >)        | (五十音で探す >    | $\mathbf{\mathbf{\mathbf{\mathbf{\mathbf{\mathbf{\mathbf{\mathbf{\mathbf{\mathbf{\mathbf{\mathbf{\mathbf{\mathbf{\mathbf{\mathbf{\mathbf{\mathbf{$ |
| 手続き一覧                                            |                   |              |                                                                                                    |
| 2022年07月29日 14則                                  | 153分 現在           |              |                                                                                                    |
| <b>並び替え</b> 受付開始                                 | 日時 降順 🛛 🔻 表示数変更   | 20件ずつ表示 🔻    |                                                                                                    |
|                                                  |                   | 1            |                                                                                                    |
| <b>麻薬年間届</b><br>開始しました<br>受付開始日時2022<br>受付終了日時随時 | 〒07月27日14時10分     |              |                                                                                                    |

2.以下の画面(手続き申込)が表示されるので、〔利用者を登録せずに申し込 む方はこちら〕をクリックしてください。

|         | 手続き申込              |
|---------|--------------------|
| 利用者ログイン |                    |
| 手続き名    | 麻薬年間届              |
| 受付時期    | 2022年7月27日14時10分~  |
|         | 利用者登録せずに申し込む方はこちら> |

3.手続きの内容を確認するとともに、表示される規約をお読みください。理解 いただけましたら〔同意する〕 をクリックしてください。

|                                                                                                    | 手続き                                                                                                    | 申込                                                                                             |                                                 |      |
|----------------------------------------------------------------------------------------------------|----------------------------------------------------------------------------------------------------|------------------------------------------------------------------------------------------------|-------------------------------------------------|------|
| <b>Q</b> 手続き選択をする                                                                                              | メールアドレスの確認                                                                                                    | ● 内容を入力する                                                                                      | 🔷 申し込みをする                                       |      |
|                                                                                                    | 1                                                                                                    |                                                                                                |                                                 |      |
| 手続き説明                                                                                                    |                                                                                                    |                                                                                                |                                                 |      |
|                                                                                                    | この手続きは連絡が取れるメーノ<br>下記の内容を必ずま                                                                                       | レアドレスの入力が必要です。<br>S読みください。                                                                     |                                                 |      |
| ※添付ファイルは一度パソコンに                                                                                                | 保存してから開くようにしてくたさい。<br>麻薬生間属                                                                                        |                                                                                                |                                                 |      |
|                                                                                                    | 麻薬管理者(麻薬管理者がいない原<br>究者は、前年の10月1日から9月<br>量等を、毎年11月30日までに都                                                           | 薬診療施設にあっては麻薬施用者<br>③ 0 日までの間に譲り渡し、又は<br>道府県知事に届け出る必要があり                                        | )、麻薬小売業者及び麻薬研<br>譲り受けた麻薬の品名及び数<br>ます。           | _    |
| 受付時期                                                                                                    | 2022年7月27日14時10分~                                                                                                  |                                                                                                |                                                 |      |
| 問い合わせ先                                                                                                    | 熊本県健康福祉部健康局薬務衛生課                                                                                                   | または管轄する県保健所                                                                                    |                                                 | _    |
| 電話番号                                                                                                    | 0963332242                                                                                                    |                                                                                                |                                                 |      |
| FAX番号                                                                                                    | 0963831434                                                                                                    |                                                                                                |                                                 |      |
| メールアドレス                                                                                                    | yakumueisei@pref.kumamoto.lg                                                                                       | .jp                                                                                            |                                                 |      |
| ダウンロードファイル1                                                                                                    | 麻薬年間届.docx                                                                                                    | 麻薬年間屆                                                                                          | 冒の様式をダウ                                         | ンロード |
| ダウンロードファイル2                                                                                                    | <u>麻薬年間届.xls</u>                                                                                                   | することも                                                                                          | できます。                                           |      |
| ノ町田植物へ                                                                                                    |                                                                                                    |                                                                                                |                                                 |      |
| <制用規約> 「熊本県・市町村共同システム 1 目的 この規約は、「熊本県・市町 「県内共同利用団体」という。 2 運営 本サービスは、熊本県・市町 3 利用環境 本サービスは、インターネッ とします。 4 利用上の注意 | 、電子申請サービス」利用規約<br> 材共同システム 電子申請サービス」(以下<br>) に対し、インターネットを通じて申請、届<br> 村電子自治体共同速営協議会(以下、「協議<br>・トの利用を前提としており、利用者は、サー | - 「本サービス」という。)を利用して<br> 出等の手続を行うために必要な事項を<br> <br> <br> <br> <br> <br> <br>- ビスの利用に必要な環境を自己の責任 | 版本県及び県内市町村(以下<br>をめるものです。<br>。<br>と費用において準備すること | ~    |
| 「同意する」ボタンをクリック<br>登録した情報は当サービス内で                                                                               | 7することにより、この説明に同意<br>ごのみ利用するものであり、他への                                                                               | いただけたものとみなします。<br>転用・開示は一切行いません 。                                                              |                                                 |      |

上記をご理解いただけましたら、同意して進んでください。

| < | 一覧へ戻る |  | 同意する | > |
|---|-------|--|------|---|
|   |       |  |      |   |

4.申込画面で必要な項目を入力し、〔確認へ進む〕をクリックしてください。

|                                                                                                    | 手続き                                                                                                    | 申込                                                                                    |                                      |
|----------------------------------------------------------------------------------------------------|----------------------------------------------------------------------------------------------------|---------------------------------------------------------------------------------------|--------------------------------------|
| <b>Q</b> 手続き選択をする                                                                                                   | メールアドレスの確認                                                                                                    | ● 内容を入力する                                                                             | 💎 申し込みをする                            |
| 申込                                                                                                    |                                                                                                    |                                                                                       |                                      |
|                                                                                                    |                                                                                                    |                                                                                       |                                      |
| 選択中の手続き名: 麻薬年                                                                                                    | 的运                                                                                                    |                                                                                       | 間合せ先 <b>+開く</b>                      |
| 提出先(県庁または                                                                                                    | 保健所)                                                                                                    |                                                                                       |                                      |
| 届出の提出先(麻薬業務所を                                                                                                    | E管轄する県庁または保健所)を選択(                                                                                                    | してください。                                                                               |                                      |
| a 県厅                                                                                                    | ~                                                                                                    |                                                                                       |                                      |
| 氏名 必須                                                                                                    |                                                                                                    |                                                                                       |                                      |
| 氏名または、法人にあたって                                                                                                    | こは名称を入力してください。                                                                                                    |                                                                                       |                                      |
| () 氏:                                                                                                    | 名:                                                                                                    |                                                                                       |                                      |
| 麻薬業務所所在地                                                                                                    |                                                                                                    |                                                                                       |                                      |
| 麻薬業務所の住所を入力して                                                                                                    | てください。                                                                                                    |                                                                                       |                                      |
|                                                                                                    |                                                                                                    |                                                                                       |                                      |
| 麻薬免許証の種類                                                                                                    |                                                                                                    |                                                                                       |                                      |
| 免許の種類(麻薬施用者、卵                                                                                                    | 麻薬管理者及び麻薬小売業者)を入力                                                                                                    | してください。                                                                               |                                      |
|                                                                                                    |                                                                                                    |                                                                                       |                                      |
| <b>庆</b> 葵 <b>仇</b> ] 来吕左 】 十                                                                                       | してください                                                                                                    |                                                                                       |                                      |
| 麻薬の許の妥果をしたして                                                                                                    |                                                                                                    |                                                                                       |                                      |
| mg.natore 5 20000                                                                                                   |                                                                                                    |                                                                                       |                                      |
|                                                                                                    | ]                                                                                                    |                                                                                       |                                      |
| 麻藥年間屆                                                                                                    |                                                                                                    |                                                                                       |                                      |
| 提出する麻薬年間届を添付し                                                                                                    | してください。                                                                                                    |                                                                                       | 4.00                                 |
| 削除                                                                                                    |                                                                                                    |                                                                                       | 参照                                   |
|                                                                                                    | 確認                                                                                                    | 8へ進む >                                                                                |                                      |
|                                                                                                    |                                                                                                    | - 夕を一時保存                                                                              |                                      |
| 【申込データー時保存の注意<br>cookleデータを解除した1<br>回じ手続きで何度も一時保<br>ー時保存デークは、フ日間<br>・保存した申込の期間には、<br>「「(スコード」は、一時保<br>・申込の再開後に再度一時保 | 事項】<br>■合、一時保存時と別の端末又はブラウザを<br>府した場合は、最後に保存したデータが表<br>電子申請システムに保行します。(7日を<br>1利用者ログイン)または「パ(スコード」)<br>存形方面面に表示されます。忘れないよう<br>泊存を行う場合、一時保存テータは上書きさ! | 使用した場合は、「一時保存申込」リ:<br>示されます。<br>経過すると自動削除します)<br>が必要です。<br>こ記録してください。(ログインせず年<br>れます。 | ンクは表示されません。<br><b>込む場合、必要となります</b> ) |
| 「入力中                                                                                                    | のデータを保存する」では申込みの手                                                                                                    | 続きが完了しておりませんのでご                                                                       | 注意ください。                              |
|                                                                                                    | 土 入力中のう                                                                                                    | データを保存する                                                                              |                                      |

5. 内容を確認し、 〔申込む〕 をクリックしてください。申込完了画面が表示 されます。

必要に応じて、申込確認画面および申込完了画面の保存や、プリントアウト などを行ってください。

| da va Inte=El |             |
|---------------|-------------|
| 甲达帷認          |             |
| 麻薬年間届         |             |
| 提出先(県庁または保健所) | a 県庁        |
| 氏名            | 医療法人くまもと    |
| 麻薬業務所名称       | くまもと病院      |
| 麻薬業務所所在地      | 熊本市中央区水前寺   |
| 麻薬免許証の種類      | 麻薬管理者       |
| 麻薬免許番号        | 1234        |
| 麻薬年間届         | 麻薬年間屆.xls   |
| 電話番号          | 096000000   |
| 連絡先メールアドレス    | 12@12.jp    |
| <             | 入力へ戻る 申込む > |

6. 手続きの申込が完了します。

## 申込完了

パスワード

麻薬年間届の手続きの申込を受付しました。

|      | 下記の整理番号 とパスワード を記載したメールを送信しました。                       |
|------|-------------------------------------------------------|
|      | メールアドレスが誤っていたり、フィルタ等を設定されている場合、<br>メールが届かない可能性がございます。 |
| 整理番号 | 879857359575                                          |

整理番号 とパスワードは、今後申込状況を確認する際に必要となる大切な番号です。 特にパスワードは他人に知られないように保管してください。

V432Gq87nh

なお、内容に不備がある場合は別途メール、または、お電話にてご連絡を差し上げる事があります。

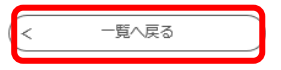